#### 校園無線網路設定說明

校園無線網路主要有下列名稱,以下簡易說明:

- NTPC-WPA2 與 eduroam:使用者自行設定一次,日後皆無須 再輸入帳號密碼,如果出國前往學術機構或學校,也可使用 eduroam 上網。本說明文件將示範 NTPC-WPA2 與 eduroam 的 連線設定。
- NTPC與TANetRoaming:連線後會開啟瀏覽器登入畫面,請輸入校務行政帳號及密碼,即可上網。
- NTPC-Mobile 與 class: 使用手機的 MAC 位址認證,需<u>線上申</u> 請,並手動關閉使用隨機 MAC 位址。

以下示範 NTPC-WPA2 的設定步驟(eduroam 同),請依據你的裝置 類型(<u>Android</u>、<u>iOS、筆記型電腦</u>),參考相關設定說明。

# <u>Android 設定</u>

1、打開手機或平板的「Wi-Fi」,選擇 NTPC-WPA2

| 🔯 Wi-Fi                         |            | 開啟  |
|---------------------------------|------------|-----|
| NTPC-Mobile<br>已連線              | 9          | (îr |
| NTPC<br>已儲存                     |            | (î; |
| NTPC-Roam<br>已儲存                | ing        | (î) |
| NTPC-WPA2<br>透過 802.1x 加密       | <b>餐保護</b> | R   |
| <b>4free-GenTe</b> i<br>不在有效範圍內 | Shoku      |     |
| <b>8476</b><br>不在有效範圍內          |            |     |
| ASUS<br>不在有效範圍內                 |            |     |
| <b>(</b> )                      | +          | :   |
|                                 |            |     |

2、階段2驗證,請選 MSCHAPV2(部分手機需勾選「進階設定」 才能看到階段2驗證)

| X | NTPC-WPA                 | \2         |    |  |
|---|--------------------------|------------|----|--|
|   | 訊號強度<br><b>優</b>         |            |    |  |
|   | 安全性<br><b>802.1x EAP</b> |            |    |  |
|   | EAP 方法<br><b>PEAP</b>    |            |    |  |
|   | 階段2驗證                    |            |    |  |
|   | ·<br>"無                  |            |    |  |
|   | MSCHAPV2                 |            |    |  |
|   | GTC<br>舞者身分              |            |    |  |
|   |                          |            |    |  |
|   | 取消                       |            | 連線 |  |
|   | $\leftarrow$             | $\bigcirc$ |    |  |

部分 android 載具畫面如下 · CA 憑證請選不進行驗證。

| NTPC-WPA2         |          |   |  |  |
|-------------------|----------|---|--|--|
| EAP 方法            | PEAP     | > |  |  |
| 階段 2 驗            | MSCHAPV2 | > |  |  |
| CA 憑證             | 不進行驗證    | > |  |  |
| 你未指定任何憑<br>定私人連線。 | 證,因此無法為你 | 設 |  |  |
| 隱私                | 使用設備 MAC | > |  |  |
|                   |          |   |  |  |
| 簡單選項              | 儲存       |   |  |  |

3、在「身分」輸入「校務行政系統帳號@ntpc.edu.tw」當作帳號, 密碼則是輸入「校務行政系統密碼」。

| X | NTPC-WPA2          |
|---|--------------------|
|   | 階段2驗證              |
|   | MSCHAPV2           |
|   | CA 憑證<br>(未指定)     |
|   | 身分<br>@ntpc.edu.tw |
|   | 匿名身分               |
|   | 密碼                 |
|   |                    |
|   |                    |
|   | □ 顯示進階選項           |
|   | 取消      連線         |
|   |                    |

5

4、 已連線,日後只要選擇 NTPC-WPA2 便自動連線。

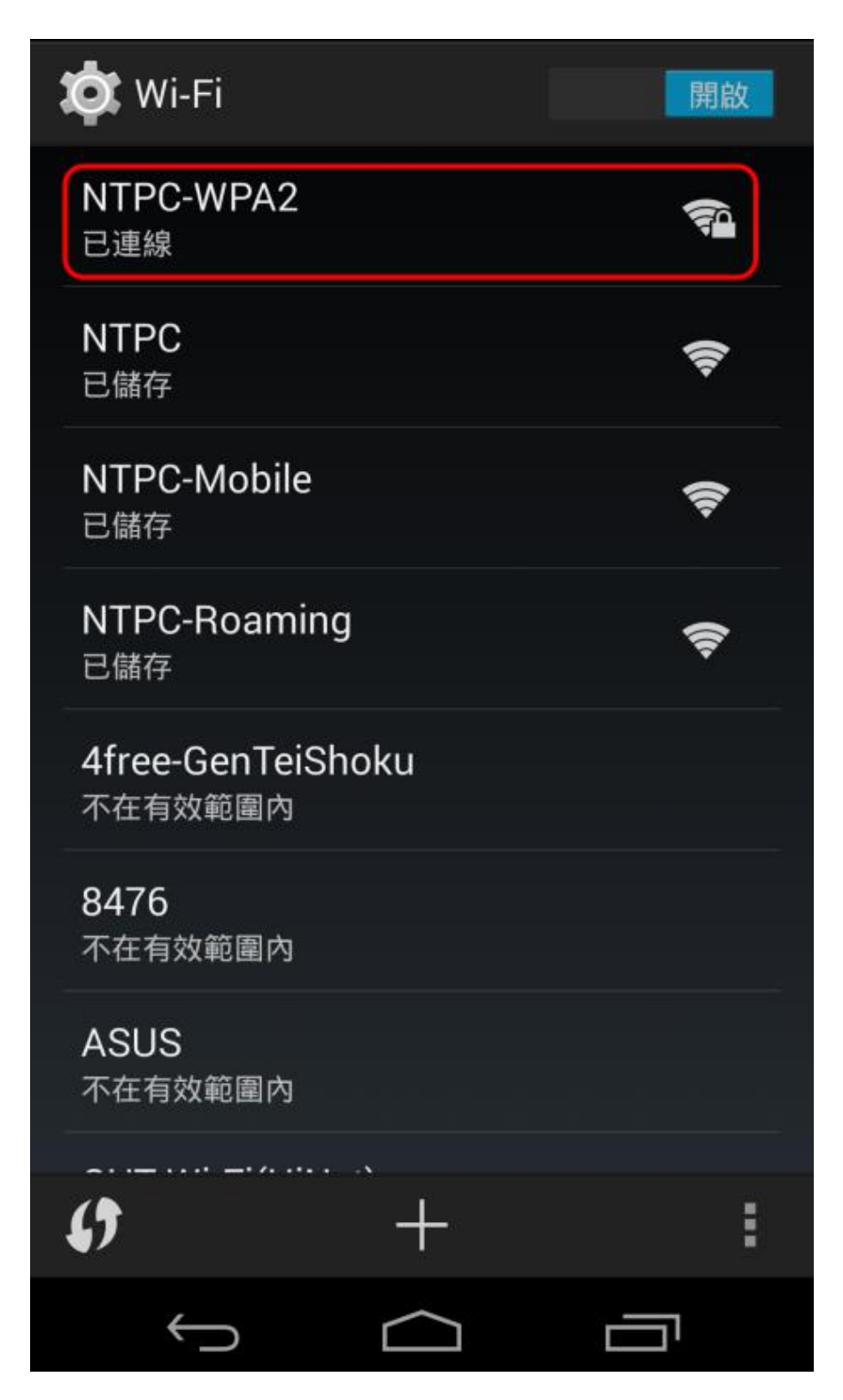

<u>iOS 設定</u>

1. 打開手機或平板的「Wi-Fi」, 選擇 NTPC-WPA2

| ∎∎ 遠傳電信 4G                            | 上午10:08 | 7 85% 🔲      |
|---------------------------------------|---------|--------------|
| <b>く</b> 設定                           | Wi-Fi   |              |
|                                       |         |              |
| Wi-Fi                                 |         |              |
| 我的網路                                  |         |              |
| NTPC                                  |         | <b>?</b> (i) |
| NTPC-Mc                               | obile   | ₹ (j         |
| 其他網路                                  |         |              |
| 534                                   |         | 🔒 🤶 🚺        |
| NTPC-WF                               | PA2     | 🔒 🤶 🚺        |
| 其他…                                   |         |              |
|                                       |         |              |
| ————————————————————————————————————— | 入網路     | 韵問 >         |

3、輸入「校務行政系統帳號@ntpc.edu.tw」當作帳號,密碼則是輸

入「校務行政系統帳號之密碼」。

| ■■遠傳電信                 | 4G 上午10:09                    | 7 85%       |
|------------------------|-------------------------------|-------------|
|                        | 輸入「NTPC-WPA2」的密               | 各碼          |
| 取消                     | 輸入密碼                          | 加入          |
|                        |                               |             |
| 使用者                    | 名稱 校務帳號@ntpc.ed               | u.tw        |
| 密碼                     | 校務帳號之密碼                       |             |
| WEP不算                  | 安全。                           |             |
| 若這是您<br>WPA2( <i>A</i> | 的Wi-Fi網路,請設定<br>AES)或WPA3安全類型 | 路由器使用<br>型。 |
|                        | ₽ 密碼                          |             |
| qw                     | ertyu                         | i o p       |
| as                     | d f g h                       | j k l       |
| 순 Z                    | xcvb                          | n m 🗵       |
| .?123 Ų                | space                         | next        |

#### 4、信任,

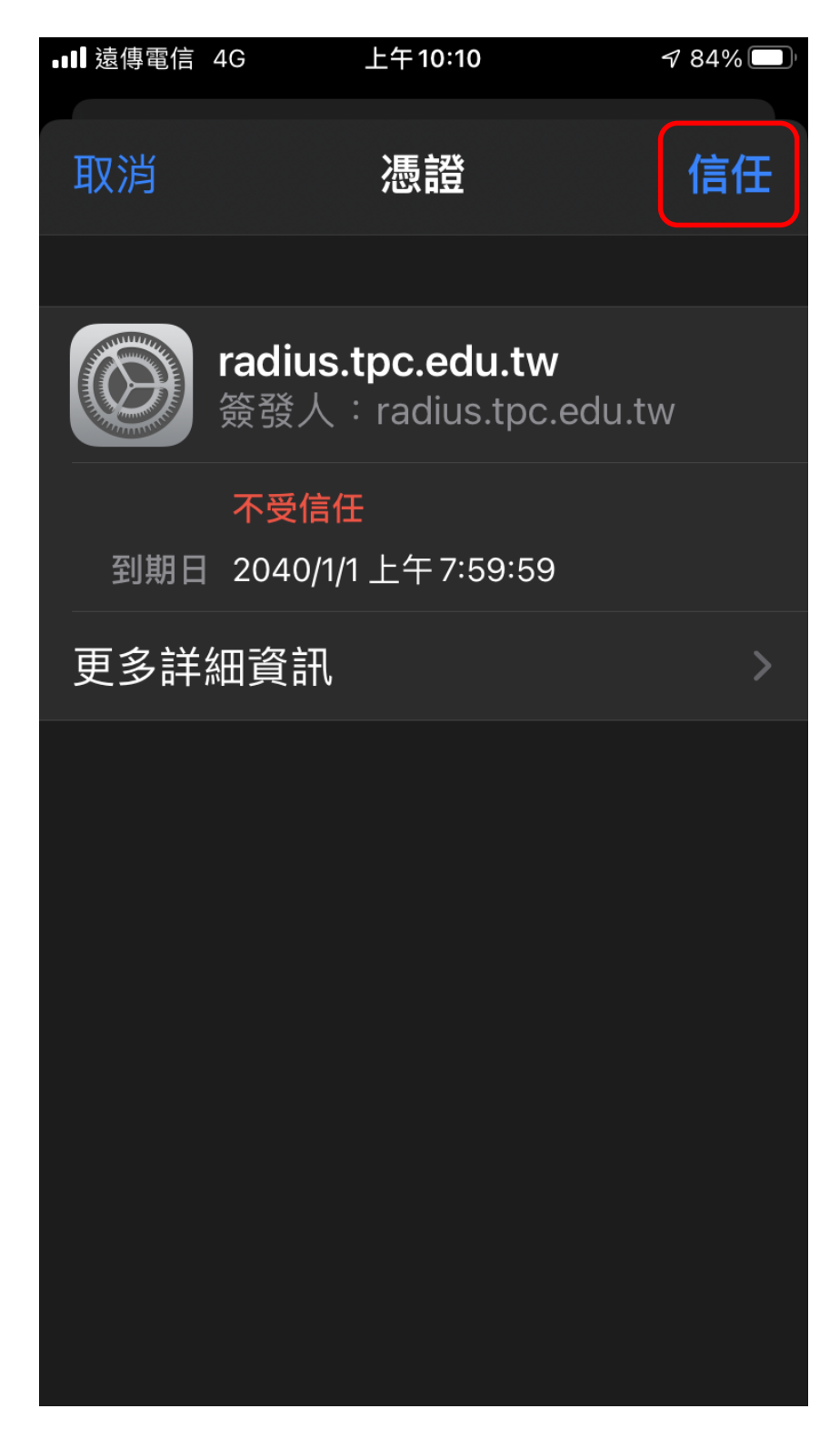

### 5、已連線

| <b>∎</b> ∎ 遠 | 傳電信 🗢               | 上午10:28 | √ 80           | )% 🔲 ' |
|--------------|---------------------|---------|----------------|--------|
| <            | 設定                  | Wi-Fi   |                |        |
|              | Wi-Fi               |         |                |        |
| $\checkmark$ | NTPC-WPA2<br>安全層級薄弱 | )       | • <del>•</del> | í      |
| 我的           | 的網路                 |         |                |        |
|              | NTPC                |         | (•             | í      |
|              | NTPC-Mobil          | е       | (r             | i      |
|              | smart1              |         | <b>₽</b>       | i      |
|              | smart_room          |         | (î•            | i      |
| 其            | 他網路 🔆               |         |                |        |
|              | 534                 |         | <b>₽</b>       | i      |
|              | P0521458            |         | <b>₽</b>       | í      |
|              |                     |         |                |        |

### 筆記型電腦設定

1、打開筆電的無線網路,連線 NTPC-WPA2

|            |              | P. A                    |       |  |   |
|------------|--------------|-------------------------|-------|--|---|
| (i.        | NTPC         |                         |       |  |   |
| ۵%         | NTPC-        | WPA2                    |       |  |   |
| (c.        | NTPC-        | Mobile                  |       |  |   |
| •76        | 534          |                         |       |  |   |
| •          | Eduroa       | ım                      |       |  |   |
| •          | P05214       | 458                     |       |  | I |
| •76        | TSAI h       | ome                     |       |  |   |
| (k.        | TANeti       | Roaming                 |       |  |   |
| 網路和<br>變更設 | 和網際約<br>定,例如 | <b>網路設定</b><br>1使連線計量付費 | 1.    |  |   |
| ſ.         |              | цу.                     | (cla) |  |   |
| Wi-Fi      |              | 飛航模式                    | 行動熱點  |  |   |

2、輸入「校務行政系統帳號@ntpc.edu.tw」當作帳號,密碼則是輸

入「校務行政系統帳號之密碼」。

|     |                 | A Carlos                |                  |          |
|-----|-----------------|-------------------------|------------------|----------|
| %   | ん NTPC-<br>安全   | WPA2                    |                  |          |
|     | 輸入您             | 的使用者名稱                  | 與密碼              |          |
|     | 使用              | 者名稱 校務                  | 务帳號@ntpc.        | edu.tw   |
|     | 密碼              | 校                       | 務帳號之密 <b>碼</b>   | <u>j</u> |
|     |                 | 確定                      |                  | 取消       |
| ٩,  | 6 P05214        | 458                     |                  |          |
| (   | NTPC-           | Mobile                  |                  |          |
| 4   | <b>6</b> 534    |                         |                  |          |
| 4   | eduroa          | ım                      |                  |          |
| A   |                 |                         |                  |          |
| 維   | 路和網際約<br>更設定,例如 | <b>網路設定</b><br>□使連線計量付費 | •                |          |
| (i. |                 | цр                      | ( <sup>1</sup> ) |          |
| Wi  | -Fi             | 飛航模式                    | 行動熱點             |          |

## 手動關閉使用隨機 MAC 位址

1、點選 i

| •Ⅲ 遠傳電信 🗢           | 上午10:11              | 784%                                           |
|---------------------|----------------------|------------------------------------------------|
| <b>く</b> 設定         | Wi-Fi                |                                                |
| Wi-Fi               |                      |                                                |
| ✔ NTPC-Mo<br>沒有安全保護 | obile<br>獲的網路        | ÷(Ì)                                           |
| 我的網路                |                      |                                                |
| NTPC                |                      | <b>♀</b> (1)                                   |
| NTPC-WI             | PA2                  | a 🗟 i                                          |
|                     |                      |                                                |
| 其他網路 🔆              |                      |                                                |
| 534                 |                      | 🕯 🤶 🚺                                          |
| 其他…                 |                      |                                                |
|                     |                      |                                                |
| 詢問是否加.              | 入網路                  | 詢問 >                                           |
| 將會自動加入ē<br>知網路,在加入  | 已知的網路。若淡<br>入新的網路前會# | 足有可用的已<br>一一一一一一一一一一一一一一一一一一一一一一一一一一一一一一一一一一一一 |

2、關閉專用位址 (Android 裝置名稱為隨機 MAC 位址)

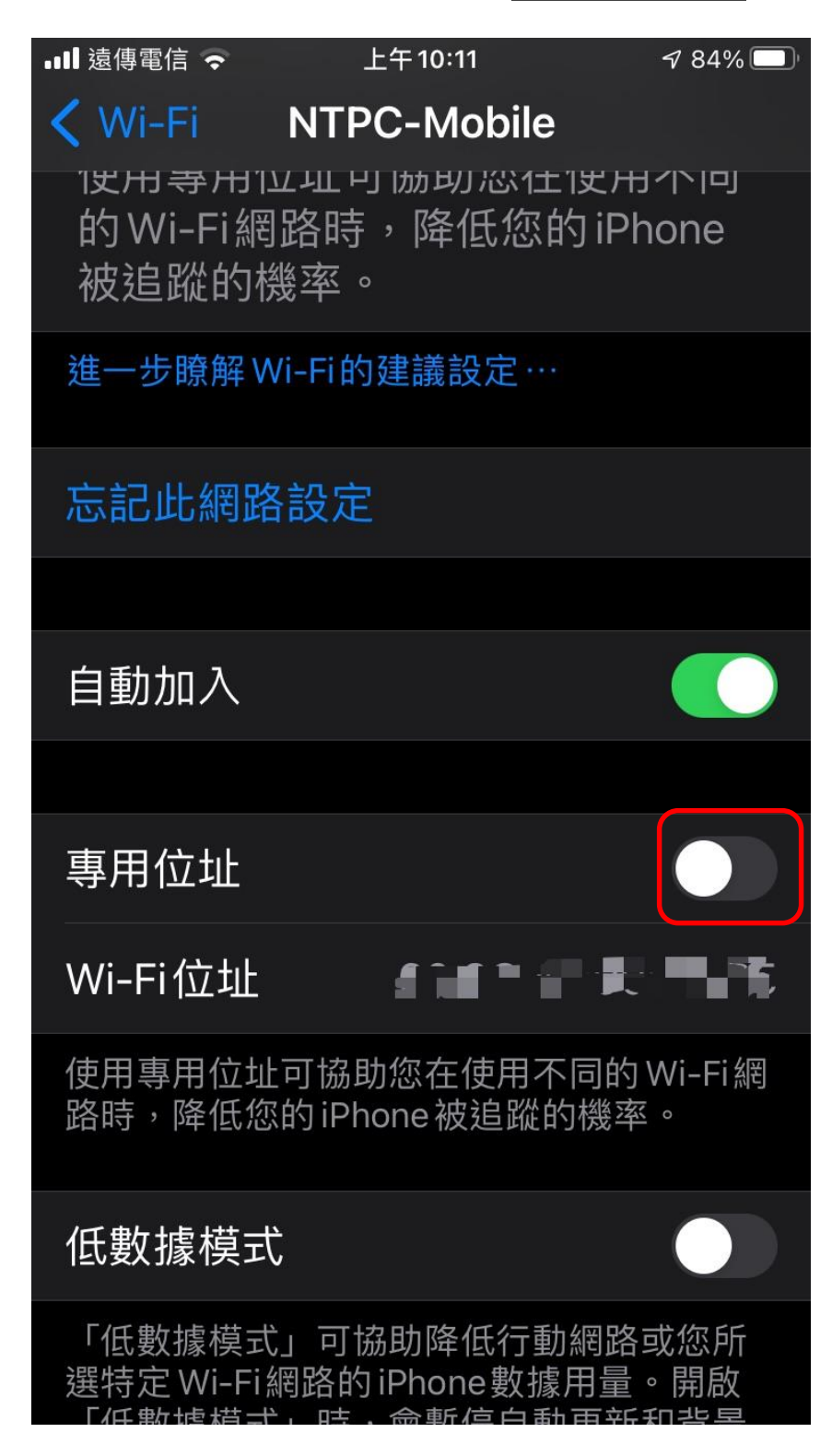